# 使用AMP和狀態服務配置ISE 2.1以威脅為中心的 NAC(TC-NAC)

# 目錄

簡介 必要條件 需求 採用元件 設定 網路圖表 詳細流程 配置AMP雲 步驟1.從AMP雲下載聯結器 配置ISE 步驟1.配置狀態策略和條件 步驟2.配置狀態配置檔案 步驟3.配置AMP配置檔案 步驟2.將應用和XML配置檔案上傳到ISE 步驟3.下載AnyConnect合規性模組 步驟4.新增AnyConnect配置 步驟5.配置客戶端調配規則 步驟6.配置授權策略 步驟7.啟用TC-NAC服務 步驟8.配置AMP介面卡 驗證 終端 AMP雲端 ISE 疑難排解

# 簡介

本文描述如何在身份服務引擎(ISE)2.1上配置具有高級惡意軟體防護(AMP)的以威脅為中心的 NAC。威脅嚴重性級別和漏洞評估結果可用於動態控制終端或使用者的訪問級別。安全評估服務也 將在本文檔中介紹。

**附註**:本文檔的目的是描述ISE 2.1與AMP的整合,說明我們從ISE調配AMP時需要安全評估 服務。

# 必要條件

思科建議您瞭解以下主題的基本知識:

- 思科身分識別服務引擎
- 高級惡意軟體防護

### 採用元件

本文中的資訊係根據以下軟體和硬體版本:

- 思科身分識別服務引擎版本2.1
- •無線區域網路控制器(WLC)8.0.121.0
- AnyConnect VPN客戶端4.2.02075
- Windows 7 Service Pack 1

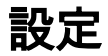

網路圖表

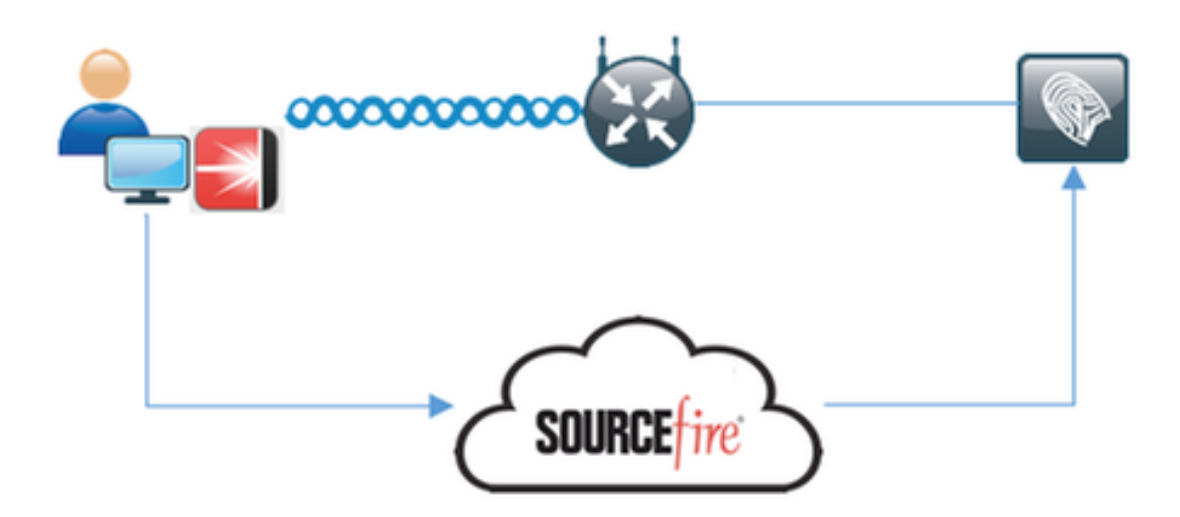

#### 詳細流程

1.客戶端連線到網路,分配AMP\_Profile並將使用者重定向到Anyconnect調配門戶。如果在電腦上未 檢測到Anyconnect,則安裝所有配置的模組(VPN、AMP、安全狀態)。每個模組的配置與該配置 檔案一起推送

2.安裝Anyconnect後,運行狀態評估

3. AMP Enabler模組安裝FireAMP聯結器

4. 當客戶端嘗試下載惡意軟體時, AMP聯結器會拋出警告消息並將其報告給AMP雲

5. AMP雲將此資訊傳送到ISE

## 配置AMP雲

#### 步驟1.從AMP雲下載聯結器

若要下載聯結器,請導覽至Management > Download Connector。然後選擇type和**Download** FireAMP(Windows、Android、Mac、Linux)。 在這種情況下,選擇了**Audit**,並且選擇了FireAMP for Windows的安裝檔案。

| AMP for End                                      | DOINTS 1 detection                                         | 3 Installs Announcements & Supp<br>(7 days) | oort ? Help 🏯 My Account 🔅 Log Out                     |
|--------------------------------------------------|------------------------------------------------------------|---------------------------------------------|--------------------------------------------------------|
| Dashboard Analysis - Outbreak Cor                | trol - Reports Management -                                | Accounts - Se                               | arch Q)                                                |
| Download Connecto                                | or                                                         |                                             |                                                        |
| FireAMP Windows     No computers require updates | Audit Policy     Flash Scan on Install     Redistributable | 🗰 FireAMP Mac                               | Audit Policy for FireAMP Mac     Flash Scan on Install |
|                                                  | Audit Policy for FireAMP Li     Flash Scan on Install      | FireAMP Android                             | Show URL     Download     Default FireAMP Android      |
| Show GPG Public Key                              | Show URL Download                                          |                                             | Show URL Download                                      |

**附註**:下載此檔案會生成一個在示例中名為Audit\_FireAMPSetup.exe的.exe檔案。在使用者要求配置AMP後,此檔案被傳送到Web伺服器以供使用。

### 配置ISE

#### 步驟1.配置狀態策略和條件

導航到Policy > Policy Elements > Conditions > Posture > File Condition。您可以看到已建立了一 個簡單的檔案存在條件。如果端點要符合狀態模組驗證的策略,則檔案必須存在:

| cisco Identity Services Engine     | Home   Context                    | Visibility                   | ▼ Policy | <ul> <li>Administration</li> </ul> | Work Centers |
|------------------------------------|-----------------------------------|------------------------------|----------|------------------------------------|--------------|
| Authentication Authorization Profi | ling Posture Client               | Provisioning  Policy Element | ents     |                                    |              |
| Dictionaries Conditions Result     | ts                                |                              |          |                                    |              |
| G                                  | Ella Conditions List a            | The Condition                |          |                                    |              |
| Authentication                     | File Condition                    | File_Condition               |          |                                    |              |
| Authorization                      | * Name                            | File_Condition               |          |                                    |              |
| Profiling                          | Description                       |                              |          |                                    |              |
| ✓ Posture                          | * Operating System                | Windows All 💠                |          |                                    |              |
| Anti-Malware Condition             | Compliance Module                 | Any version                  |          |                                    |              |
| Anti-Spyware Condition             | * File Type                       | FileExistence                | •        |                                    |              |
| Anti-Virus Condition               | * File Path                       | ABSOLUTE_PATH                | *        | C:\test.bd                         | 0            |
| Application Condition              | <ul> <li>File Operator</li> </ul> | Exists                       | *        |                                    |              |
| Compound Condition                 | Saug Rocot                        |                              |          |                                    |              |
| Disk Encryption Condition          | Jane Meser                        |                              |          |                                    |              |
| File Condition                     |                                   |                              |          |                                    |              |
| Patch Management Condition         |                                   |                              |          |                                    |              |
| Registry Condition                 |                                   |                              |          |                                    |              |
| Service Condition                  |                                   |                              |          |                                    |              |
| USB Condition                      |                                   |                              |          |                                    |              |
| Dictionary Simple Condition        |                                   |                              |          |                                    |              |
| Dictionary Compound Condition      |                                   |                              |          |                                    |              |
| > Guest                            |                                   |                              |          |                                    |              |
| Common                             |                                   |                              |          |                                    |              |

## 此條件用於需求 :

| cisco     | Identity  | Services En   | gine i                      | Home    | Context Visibility    | Operation  | • •       | Policy | Administratio | n 🔹 Work Cente | n          |                 |            |                            |
|-----------|-----------|---------------|-----------------------------|---------|-----------------------|------------|-----------|--------|---------------|----------------|------------|-----------------|------------|----------------------------|
| Authen    | tication  | Authorization | Profiling                   | Posture | Client Provisioning   | * Policy E | lements   |        |               |                |            |                 |            |                            |
| Diction   | aries 1   | Conditions    | <ul> <li>Results</li> </ul> |         |                       |            |           |        |               |                |            |                 |            |                            |
|           |           |               | •                           |         |                       |            |           |        |               |                |            |                 |            |                            |
| + Auther  | ntication |               |                             | Require | ments                 |            |           |        |               |                |            |                 |            |                            |
|           |           |               |                             | N       | lame                  | Opera      | ting Syst | iems   | Com           | pliance Module | Conditions | F               | lemediatio | n Actions                  |
| + Author  | rization  |               |                             | Ar      | v_AV_Installation_Win | for        | Window    | s Al   | using         | 3.x or earlier | met if     | ANY_av_win_inst | then       | Message Text Only          |
| + Profile | 10        |               |                             | - FI    | e_Requirement         |            | Window    | s All  |               | Any version    |            | File_Condition  |            | Message Text Only          |
|           |           |               |                             | ~       | ny_AV_Definition_Win  | for        | Window    | s All  | using         | 3.x or earlier | met if     | ANY_av_win_def  | then       | AnyAVDetRemediationWi<br>n |
| · Postur  | •         |               |                             | A       | y_AM_Installation_Mac | for        | Mac OS    | ж      | using         | 4.x or later   | met if     | ANY_am_mac_inst | then       | Message Text Only          |
| + Rem     | ediation  | Actions       |                             | A       | v_AS_Installation_Win | for        | Window    | s All  | using         | 3.x or earlier | met if     | ANY_as_win_inst | then       | Message Text Only          |
| Requi     | rements   |               |                             | ~       | ty_AS_Definition_Win  | for        | Window    | s All  | using         | 3.x or earlier | met if     | ANY_as_win_def  | then       | AnyASDefRemediationWi<br>n |
| + Client  | Provisio  | ning          |                             | Ar      | v_AV_Installation_Mac | for        | Mac OS    | ж      | using         | 3.x or earlier | met if     | ANY_av_mac_inst | then       | Message Text Only          |
|           |           |               |                             | ~       | vy_AV_Definition_Mac  | for        | Mac OS    | ж      | using         | 3.x or earlier | met if     | ANY_av_mac_def  | then       | AnyAVDetRemediationMa<br>c |
|           |           |               |                             | A       | v_AS_Installation_Mac | for        | Mac OS    | ж      | using         | 3.x or earlier | met if     | ANY_as_mac_inst | then       | Message Text Only          |
|           |           |               |                             | ~       | vy_AS_Definition_Mac  | for        | Mac OS    | ж      | using         | 3.x or earlier | met if     | ANY_as_mac_def  | then       | AnyASDelRemediationMa<br>c |
|           |           |               |                             | A       | y_AM_Installation_Win | for        | Window    | s All  | using         | 4.x or later   | met if     | ANY_am_win_inst | then       | Message Text Only          |
|           |           |               |                             | A       | ny_AM_Definition_Win  | for        | Window    | s All  | using         | 4.x or later   | met if     | ANY_am_win_def  | then       | AnyAMDefRemediationWin     |
|           |           |               |                             | A       | ty_AM_Definition_Mac  | for        | Mac OS    | ×      | using         | 4.x or later   | met if     | ANY_am_mac_def  | then       | AnyAMDefRemediationM<br>ac |
|           |           |               |                             | u       | SB_Block              | for        | Window    | s Al   | using         | 4.x or later   | met if     | USB_Check       | then       | USB_Block                  |

此要求用於Microsoft Windows系統的終端安全評估策略:

| ohah<br>cisco | Identity   | Services Engin                    | 0 Home            | Context Visibility           | Operations      Policy | Administration  | Work Centers        |                       |
|---------------|------------|-----------------------------------|-------------------|------------------------------|------------------------|-----------------|---------------------|-----------------------|
| Auth          | entication | Authorization                     | Profiling Pos     | ture Client Provisionin      | g      Policy Elements |                 |                     |                       |
| Post          | tre Polic  | <b>y</b><br>Policy by configuring | rules based on op | serating system and/or other | conditions.            |                 |                     |                       |
| ٠             |            |                                   |                   |                              |                        |                 |                     |                       |
|               | Status     | Rule Name                         |                   | Identity Groups              | Operating Systems      | Compliance Mod  | le Other Conditions | Requirements          |
|               | 2          | Windows_Posture                   |                   | Any                          | and Windows All        | and Any version | and                 | then File_Requirement |

#### 步驟2.配置狀態配置檔案

- 導航到Policy > Policy Elements > Results > Client Provisioning > Resources並新增網路准入 控制(NAC)代理或AnyConnect代理狀態配置檔案
- 選擇Anyconnect

| cisco Identity Services Engine         | Home  Context Visibility  Operations  Policy     |
|----------------------------------------|--------------------------------------------------|
| Authentication Authorization Profiling | g Posture Client Provisioning   Policy Elements  |
| Dictionaries Conditions Results        |                                                  |
| Authentication                         | ISE Posture Agent Profile Settings > New Profile |
| Authorization                          | Posture Agent Profile Settings AnyConnect        |
| ▶ Profiling                            | * Name: AC Posture Profile Description:          |
| ▶ Posture                              |                                                  |
| - Client Provisioning                  | Agent Behavior                                   |
| Resources                              | Parameter                                        |

• 在Posture Protocol部分新增\*以允許代理連線到所有伺服器

Posture Protocol

| Parameter               | Value    | Notes                                                                                               |  |
|-------------------------|----------|----------------------------------------------------------------------------------------------------|--|
| PRA retransmission time | 120 socs |                                                                                                    |  |
| Discovery host          |          |                                                                                                    |  |
| Server name rules       | •        | need to be blank by default to force admin to enter a value. ***<br>means agent will connect to all |  |

#### 步驟3.配置AMP配置檔案

AMP配置檔案包含Windows Installer所在位置的資訊。Windows Installer先前從AMP雲下載。它應該可以從客戶端電腦訪問。安裝程式所在的HTTPS伺服器的證書也應受客戶端電腦信任。

| cisco                      | Identi    | ty Services I | Engine        | Home >     | Context Visibility                    | <ul> <li>Operations</li> </ul> | ▼ Policy     | Administration        | <ul> <li>Work Centers</li> </ul> |
|----------------------------|-----------|---------------|---------------|------------|---------------------------------------|--------------------------------|--------------|-----------------------|----------------------------------|
| Authe                      | ntication | Authorizat    | ion Profiling | Posture    | Client Provisionin                    | Policy Elem                    | ients        |                       |                                  |
| Diction                    | naries    | Conditions    |               |            |                                       |                                |              |                       |                                  |
| > Autho                    | enticatio | on            | G             | AMP Enable | er Profile Settings ><br>bler Profile | New Profile                    |              |                       |                                  |
| + Autho                    | orizatio  | n             |               |            |                                       |                                |              |                       |                                  |
| <ul> <li>Profil</li> </ul> | ing       |               |               | D          | * Name: AMP Pr<br>Description:        | ofile                          |              |                       |                                  |
| + Postu                    | ure       |               |               |            |                                       |                                |              |                       |                                  |
| - Client                   | t Provis  | ioning        |               | Install AM | 4P Enabler                            | Uninstall AMP                  | Enabler      |                       |                                  |
| Reso                       | ources    |               |               | Window     | s Installer: https://                 | win2012ek.example              | e.com/Downlo | ads/Audit_FireAMPSetu | p. Check<br>Check                |
|                            |           |               |               | Window     | vs Settings                           |                                |              |                       |                                  |
|                            |           |               |               | Add to 3   | Start Menu 🗹                          |                                |              |                       |                                  |
|                            |           |               |               | Add        | to Desktop                            |                                |              |                       |                                  |
|                            |           |               |               | Add to Cor | ntext Menu 🗹                          |                                |              |                       |                                  |
|                            |           |               |               | Submit     | Cancel                                |                                |              |                       |                                  |

步驟2.將應用和XML配置檔案上傳到ISE

- 從思科官方網站手動下載該應用: anyconnect-win-4.2.02075-k9.pkg
- 在ISE上,導航到Policy > Policy Elements > Results > Client Provisioning > Resources,並從 本地磁**盤新增代理資源**
- 選擇Cisco Provided Packages,然後選擇anyconnect-win-4.2.02075-k9.pkg

| cisco Identity Services Engine         | Home   Context Visibility                               | Operations      Policy      Adm      | nistration + Work Centers |            |                                  |
|----------------------------------------|---------------------------------------------------------|--------------------------------------|---------------------------|------------|----------------------------------|
| Authentication Authorization Profiling | g Posture Client Provisioning                           | Policy Elements                      |                           |            |                                  |
| Dictionaries + Conditions + Results    |                                                         |                                      |                           |            |                                  |
| 0                                      |                                                         |                                      |                           |            |                                  |
| Authentication                         | Agent Resources From Local De<br>Agent Resources From L | sx > Agent Resources From Local Disk |                           |            |                                  |
| + Authorization                        |                                                         |                                      |                           |            |                                  |
| Profiling                              | Category                                                | Cisco Provided Packages              | <b>*</b> 0                |            |                                  |
| > Posture                              |                                                         | Browse anyconnect-win-4.2.0          | 2075-k9.pkg               |            |                                  |
| - Client Provisioning                  |                                                         |                                      |                           |            |                                  |
| Resources                              |                                                         | * AnyConnect Uploaded Resource       | 5                         |            |                                  |
|                                        |                                                         | Name -                               | Type                      | Version    | Description                      |
|                                        |                                                         | AnyConnectDesktopWindows 4.2.207     | AnyConnectDesktopWindows  | 4.2.2075.0 | AnyConnect Secure Mobility Clien |
|                                        |                                                         |                                      |                           |            |                                  |
|                                        | Submit Cancel                                           |                                      |                           |            |                                  |

- 導航到Policy > Policy Elements > Results > Client Provisioning > Resources,並從本地磁盤 新增代理資源
- 選擇Customer Created Packages,然後鍵入AnyConnect Profile。選擇 VPNDisable\_ServiceProfile.xml

| cisco Identity Services Engine       | Home   Context Visibility                                   | Operations     Policy                  | Administration     Work Centers |
|--------------------------------------|-------------------------------------------------------------|----------------------------------------|---------------------------------|
| Authentication Authorization Profili | ng Posture Client Provisioning                              | ✓ Policy Elements                      |                                 |
| Dictionaries Conditions Result       | S                                                           |                                        |                                 |
| Authentication     Authorization     | Agent Resources From Local Disk<br>Agent Resources From Loc | > Agent Resources From Loc<br>cal Disk | al Disk                         |
| Profiling                            | Category                                                    | Customer Created Packages              | • ()                            |
| Posture                              | Туре                                                        | AnyConnect Profile                     | *                               |
| Client Provisioning                  | * Name                                                      | VPNDisable ServiceProfile              |                                 |
| Resources                            |                                                             |                                        |                                 |
|                                      | Description                                                 | Browse VPNDisable                      | e_ServiceProfile.xml            |
|                                      | Submit Cancel                                               |                                        |                                 |

**附註**:VPNDisable\_ServiceProfile.xml用於隱藏VPN標題,因為此示例不使用VPN模組。以下 是VPNDisable\_ServiceProfile.xml的內容:

<AnyConnectProfile xmIns="<u>http://schemas.xmIsoap.org/encoding/"</u> xmIns:xsi="<u>http://www.w3.org/2001/XMLSchema-instance"</u> xsi:schemaLocation="<u>http://schemas.xmIsoap.org/encoding/</u> AnyConnectProfile.xsd"> <客戶端初始化> <ServiceDisable>true</ServiceDisable> </ClientInitialization> </AnyConnectProfile>

#### 步驟3.下載AnyConnect合規性模組

- 導航到Policy > Policy Elements > Results > Client Provisioning > Resources,然後從Cisco站 **點新增代理資源**
- 選擇AnyConnect Windows Compliance Module 3.6.10591.2, 然後按一下Save

#### **Download Remote Resources**

|   | Name 🔺                                        | Description                                                              |
|---|-----------------------------------------------|--------------------------------------------------------------------------|
|   | AgentCustomizationPackage 1.1.1.6             | This is the NACAgent Customization Package v1.1.1.6 for Windows          |
|   | AnyConnectComplianceModuleOSX 3.6.10591.2     | AnyConnect OS X Compliance Module 3.6.10591.2                            |
| ✓ | AnyConnectComplianceModuleWindows 3.6.10591.2 | AnyConnect Windows Compliance Module 3.6.10591.2                         |
|   | ComplianceModule 3.6.10591.2                  | NACAgent ComplianceModule v3.6.10591.2 for Windows                       |
|   | MACComplianceModule 3.6.10591.2               | MACAgent ComplianceModule v3.6.10591.2 for MAC OSX                       |
|   | MacOsXAgent 4.9.0.1006                        | NAC Posture Agent for Mac OSX (ISE 1.2 release)                          |
|   | MacOsXAgent 4.9.0.1007                        | NAC Posture Agent for Mac OSX v4.9.0.1007 (with CM 3.6.7873.2)- ISE      |
|   | MacOsXAgent 4.9.0.655                         | NAC Posture Agent for Mac OSX (ISE 1.1.1 or later)                       |
|   | MacOsXAgent 4.9.0.661                         | NAC Posture Agent for Mac OS X v4.9.0.661 with CM v3.5.7371.2 (ISE       |
|   | MacOsXAgent 4.9.4.3                           | NAC Posture Agent for Mac OSX v4.9.4.3 - ISE 1.2 , ISE 1.1.3 and Abov    |
|   | MacOsXAgent 4.9.5.3                           | NAC Posture Agent for Mac OSX v4.9.5.3 - ISE 1.2 Patch 12, ISE 1.3 rele  |
|   | MacOsXSPWizard 1.0.0.18                       | Supplicant Provisioning Wizard for Mac OsX 1.0.0.18 (ISE 1.1.3 Release)  |
|   | MacOsXSPWizard 1.0.0.21                       | Supplicant Provisioning Wizard for Mac OsX 1.0.0.21 (for ISE 1.2 release |
|   | MacOsXSPWizard 1.0.0.27                       | Supplicant Provisioning Wizard for Mac OsX 1.0.0.27 (for ISE 1.2 release |
|   | MacOsXSPWizard 1.0.0.29                       | Supplicant Provisioning Wizard for Mac OsX 1.0.0.29 (for ISE 1.2 release |
|   | MacOsXSPWizard 1.0.0.30                       | Supplicant Provisioning Wizard for Mac OsX 1.0.0.30 (for ISE 1.2 Patch   |
|   | MasOnWEDMEssed 1 0 0 26                       | Cumuliaant Depuisioning Wigned for Mag OrV 1 0 0 26 (for ISE 1 2 1 Data) |

For AnyConnect software, please download from http://cisco.com/go/anyconnect. Use the "Agent resource from local disk" add option, to import into ISE

Save Cancel

#### 步驟4.新增AnyConnect配置

- 導航到Policy > Policy Elements > Results > Client Provisioning > Resources,然後新增 AnyConnect Configuration
- •配置名稱並選擇合規性模組和所有所需的AnyConnect模組(VPN、AMP和安全狀態)
- 在**設定檔選擇**中,選擇之前為每個模組設定的設定檔

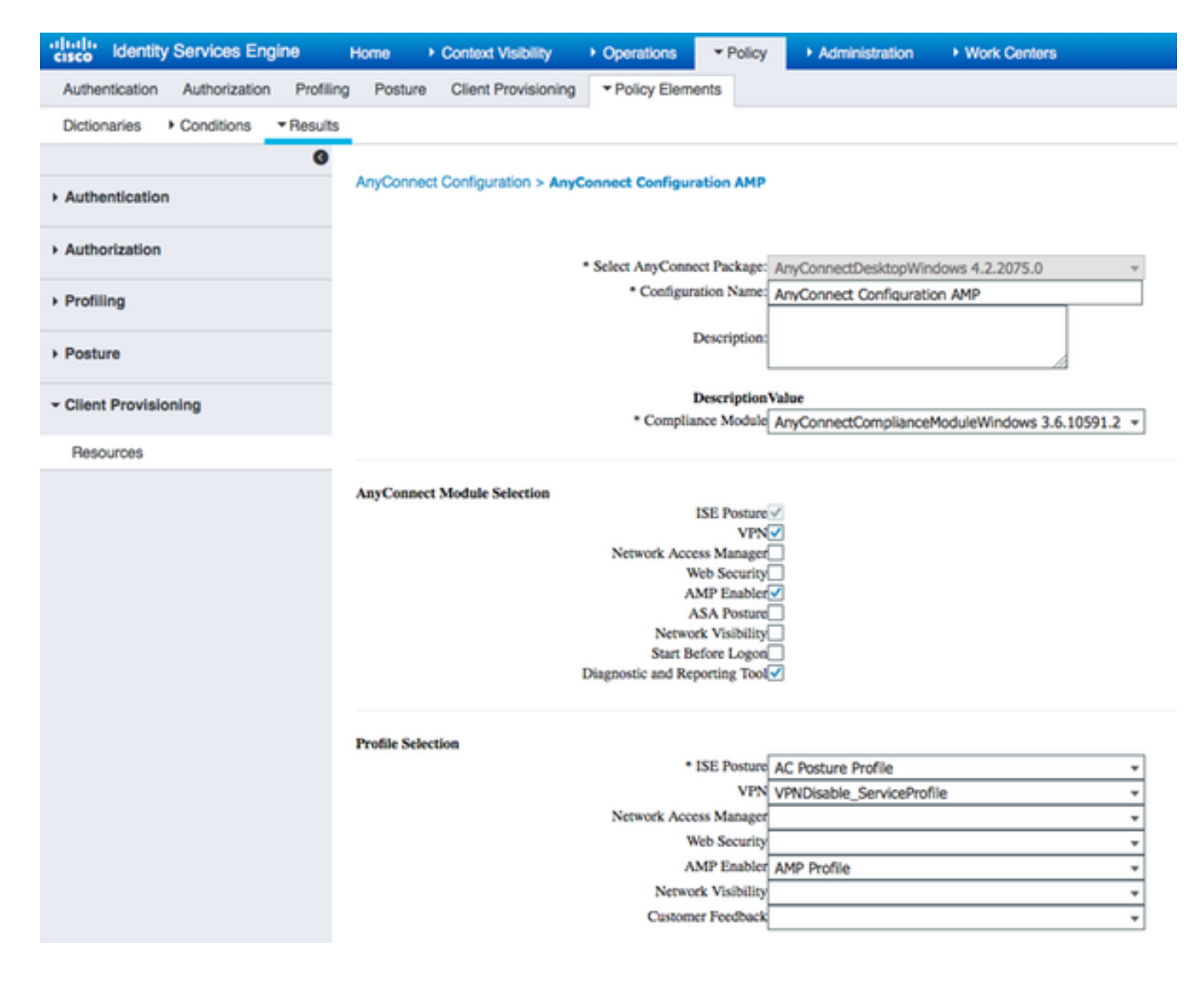

#### 步驟5.配置客戶端調配規則

在客戶端調配規則中引用之前建立**的AnyConnect配**置

| cisco                                    | Identity                                                                                                    | Services Engin  | 10 Hor    | mo •    | Context Visibility  | Operations    | * Policy | Administration   | Work Centers |      |                                 |
|------------------------------------------|----------------------------------------------------------------------------------------------------|-----------------|-----------|---------|---------------------|---------------|----------|------------------|--------------|------|---------------------------------|
| Auth                                     | entication                                                                                                    | Authorization   | Profiling | Posture | Client Provisioning | Policy Elem   | ents     |                  |              |      |                                 |
| Client<br>Define t<br>For Age<br>For Nat | lient Provisioning Policy<br>efine the Client Provisioning Policy to determine what users will receive upon login and user session initiation:<br>or Agent Configuration: version of agent, agent profile, agent compliance module, and/or agent customization package.<br>or Native Supplicant Configuration: wizard profile and/or wizard. Drag and drop rules to change the order. |                 |           |         |                     |               |          |                  |              |      |                                 |
| ٠                                        |                                                                                                    |                 |           |         |                     |               |          |                  |              |      |                                 |
|                                          |                                                                                                    | Rule Name       |           | ld      | dentity Groups      | Operating Sys | items    | Other Condition  | 6            |      | Results                         |
| 1                                        | <b>2</b> \                                                                                                    | Mindows_Posture | _AMP      | 1 A     | kny and             | Windows All   | 1        | and Condition(s) |              | then | AnyConnect<br>Configuration AMP |

#### 步驟6.配置授權策略

首先,重定向到客戶端調配門戶。使用安全狀態的標準授權策略。

| -thete Identity Services Engine | Home   Context Visibility   Operations   Policy   Administration   Work Centers                  |
|---------------------------------|--------------------------------------------------------------------------------------------------|
| Authentication Authorization Pr | Alling Posture Client Provisioning   Policy Elements                                             |
| Dictionaries Conditions Ret     | ults                                                                                             |
|                                 | 0                                                                                                |
| Authentication                  | Authorization Profile                                                                            |
| * Authorization                 | *Name AMD Durfin                                                                                 |
| - Automation                    |                                                                                                  |
| Authorization Profiles          | Description                                                                                      |
| Downloadable ACLs               | ACCESS_ACCEPT T                                                                                  |
| Profiling                       | Network Device Profile dtt Cisco 💌 🕀                                                             |
| Posture                         | Service Template                                                                                 |
| Client Provisioning             | Track Movement                                                                                   |
|                                 | Passive Identity Tracking                                                                        |
|                                 |                                                                                                  |
|                                 |                                                                                                  |
|                                 | Common Tasks                                                                                     |
|                                 |                                                                                                  |
|                                 | Web Redirection (CWA, MDM, NSP, CPP) ①                                                           |
|                                 | Client Provisioning (Posture)  ACL ACL_WEBAUTH_REDIRECT Value Client Provisioning Portal (defa + |
|                                 |                                                                                                  |
|                                 | Display Certificates Renewal Message                                                             |
|                                 | State IPMost name/EODN                                                                           |
|                                 |                                                                                                  |
|                                 |                                                                                                  |
|                                 |                                                                                                  |
|                                 | Advanced Attributes Settings                                                                     |
|                                 | Select an item                                                                                   |
|                                 |                                                                                                  |

之後,一旦符合要求,就會分配完全訪問許可權

| ice Ider              | tity Services Engine                                   | 9 Home                              | <ul> <li>Context Visibility</li> </ul>                  | Operations      Policy                          | <ul> <li>Administration</li> </ul> | <ul> <li>Work Centers</li> </ul> |                           |
|-----------------------|--------------------------------------------------------|-------------------------------------|---------------------------------------------------------|-------------------------------------------------|------------------------------------|----------------------------------|---------------------------|
| uthentica             | tion Authorization                                     | Profiling Po                        | osture Client Provisionin                               | ng Policy Elements                              |                                    |                                  |                           |
| thoriza               | tion Policy                                            |                                     |                                                         |                                                 |                                    |                                  |                           |
| ine the A<br>Policy E | uthorization Policy by o<br>sport go to Administration | onfiguring rules<br>on > System > E | based on identity groups a<br>lackup & Restore > Policy | ind/or other conditions. Drag an<br>Export Page | d drop rules to change             | the order.                       |                           |
| st Match              | ed Rule Applies                                        | *                                   |                                                         |                                                 |                                    |                                  |                           |
| Except                | tions (1)                                              |                                     |                                                         |                                                 |                                    |                                  |                           |
| Standar               | đ                                                      |                                     |                                                         |                                                 |                                    |                                  |                           |
| Stat                  | us Rule Name                                           |                                     | Conditions                                              | (identity groups and other cond                 | sitions)                           |                                  | Permissions               |
| 2                     | Wireless Black L                                       | ist Default                         | i Blacklist /                                           | ND Wreless_Access                               |                                    | then                             | Blackhole_Wireless_Access |
|                       | Profiled Cisco IP                                      | Phones                              | / Cisco-IP-P                                            | hone                                            |                                    | then                             | Cisco_IP_Phones           |
|                       | Profiled Non Cis                                       | co IP Phones                        | i Non_Cisco                                             | Profiled_Phones                                 |                                    | then                             | Non_Cisco_IP_Phones       |
| 2. 🖸                  | Compliant_Devic                                        | ces_Access                          | ii (Network)                                            | Access_Authentication_Passed                    | AND Compliant_Devic                | then                             | PermitAccess              |
| 1. 🗹                  | Non_Compliant_                                         | Devices_Acces                       | s // Session:Po                                         | ostureStatus NOT_EQUALS Co                      | mpliant                            | then                             | AMP_Profile               |
| 0                     | Employee_EAP-                                          | TLS                                 | I (Wireless_)<br>MAC_in_S                               | 802.1X AND BYOD_is_Registe<br>AN )              | red AND EAP-TLS AN                 | D then                           | PermitAccess AND BYOD     |
| 0                     | Employee_Onbo                                          | arding                              | i (Wireless_)                                           | 802.1X AND EAP-MSCHAPv2                         |                                    | then                             | NSP_Onboard AND BYOD      |
|                       | WI-FI_Guest_Ao                                         | cess                                | if (Guest_Flo                                           | w AND Wireless_MAB )                            |                                    | then                             | PermitAccess AND Guests   |
|                       | WI-FI_Redirect_1                                       | to_Guest_Login                      | if Wireless_N                                           | MAB                                             |                                    | then                             | Cisco_WebAuth             |
|                       | Basic_Authentic                                        | ated_Access                         | I Network_A                                             | coess_Authentication_Passed                     |                                    | then                             | VA_Scan                   |
|                       | Default                                                |                                     | if no matches,                                          | then DenyAccess                                 |                                    |                                  |                           |

## 步驟7.啟用TC-NAC服務

在管理>部署>編輯節點下啟用TC-NAC服務。選中**啟用以威脅為中心的NAC服務**覈取方塊。

| Deployment Nodes List > ISE21-3ek        |                                                                         |
|------------------------------------------|-------------------------------------------------------------------------|
| General Settings Profiling Configuration |                                                                         |
| Hostname TSF21-3ek                       |                                                                         |
| FODN ISE21-3ek.examp                     | e.com                                                                   |
| IP Address 10.62.145.25                  |                                                                         |
| Node Type Identity Services I            | Engine (ISE)                                                            |
| Personas                                 |                                                                         |
| Administration                           | Role STANDALONE Make Primary                                            |
| V Monitoring                             | Personas           Role         PRIMARY           Other Monitoring Node |
| Policy Service                           |                                                                         |
| C Enable Session Services                | Include Node in Node Group None *                                       |
| C Enable Profiling Service               |                                                                         |
| Enable Threat Centric NAC Service        | <sup>(1)</sup>                                                          |

導航到Administration > Threat Centric NAC > Third Party Vendors > Add。按一下Save

| dentity Ser                               | vices Engine                    | Home          | Context Visibility | <ul> <li>Operations</li> </ul> | Policy   | ▼ Administratio | n 🕨       | Work Centers |                          |  |
|-------------------------------------------|---------------------------------|---------------|--------------------|--------------------------------|----------|-----------------|-----------|--------------|--------------------------|--|
| System Iden                               | ntity Management                | Network F     | Resources + Devi   | ce Portal Management           | pxGrid S | ervices + Feed  | d Service | PassiveID    | Threat Centric NAC     ■ |  |
| Third Party Vendors                       | 3                               |               |                    |                                |          |                 |           |              |                          |  |
| Vendor Instances a<br>Input fields marked | > New<br>d with an asterisk (*) | are required. |                    |                                |          |                 |           |              |                          |  |
|                                           | Vendor • AMP :                  | THREAT        |                    |                                |          | Ŧ               |           |              |                          |  |
| Instance                                  | Name AMP                        | THREAT        |                    |                                |          |                 |           |              |                          |  |
|                                           |                                 |               |                    | C                              | ancel    | ave             |           |              |                          |  |

## 它應過渡到Ready to Configure狀態。按一下Ready to Configure

| disco Ide                  | entity Services Engine                     | Home Context        | Visibility • Op | erations   Policy                  | * Administration   | Work Centers       |                  |
|----------------------------|--------------------------------------------|---------------------|-----------------|------------------------------------|--------------------|--------------------|------------------|
| <ul> <li>System</li> </ul> | n Identity Management                      | Network Resources   | Device Portal   | Management pxGrid S                | ervices + Feed Ser | vice + PassiveID - | Threat Centric N |
| Third Party Vendors        |                                            |                     |                 |                                    |                    |                    |                  |
| Vendor<br>0 Select         | r Instances<br>ted<br>fresh + Add ⊜Trash • | • & Edit            |                 |                                    |                    | ▼ Filter •         | 0-               |
|                            |                                            |                     |                 |                                    |                    |                    |                  |
|                            | Instance Name                              | Vendor Na           | Туре            | Hostname                           | Conne              | ctivity Status     |                  |
| 0                          | Instance Name<br>QualysVA                  | Vendor Na<br>Qualys | Type<br>VA      | Hostname<br>qualysguard.qg2.apps.r | Qualys.com Connec  | ted Active         |                  |

## 選擇Cloud,然後按一下Next

| cisco                    | Identity Services Engine           | Home       | Contex    | t Visibility | <ul> <li>Operations</li> </ul> | Policy    | ▼ Ad   | ministration | •    | Work Centers |                          |
|--------------------------|------------------------------------|------------|-----------|--------------|--------------------------------|-----------|--------|--------------|------|--------------|--------------------------|
| <ul> <li>Syst</li> </ul> | em Identity Management             | Network R  | lesources | + Device     | Portal Management              | pxGrid Se | rvices | Feed Serv    | rice | PassiveID    | Threat Centric NAC     ■ |
| Third F                  | Party Vendors                      |            |           |              |                                |           |        |              |      |              |                          |
| Vend                     | or instances > AMP                 |            |           |              |                                |           |        |              |      |              |                          |
| Clo                      | ud                                 |            |           |              |                                |           |        |              |      |              |                          |
| US                       | S Cloud                            |            |           |              |                                |           | Ŧ      |              |      |              |                          |
| Wh                       | ich public cloud would you like to | connect to |           |              | Can                            | zel Next  |        |              |      |              |                          |

按一下FireAMP連結並在FireAMP中以admin身份登入。

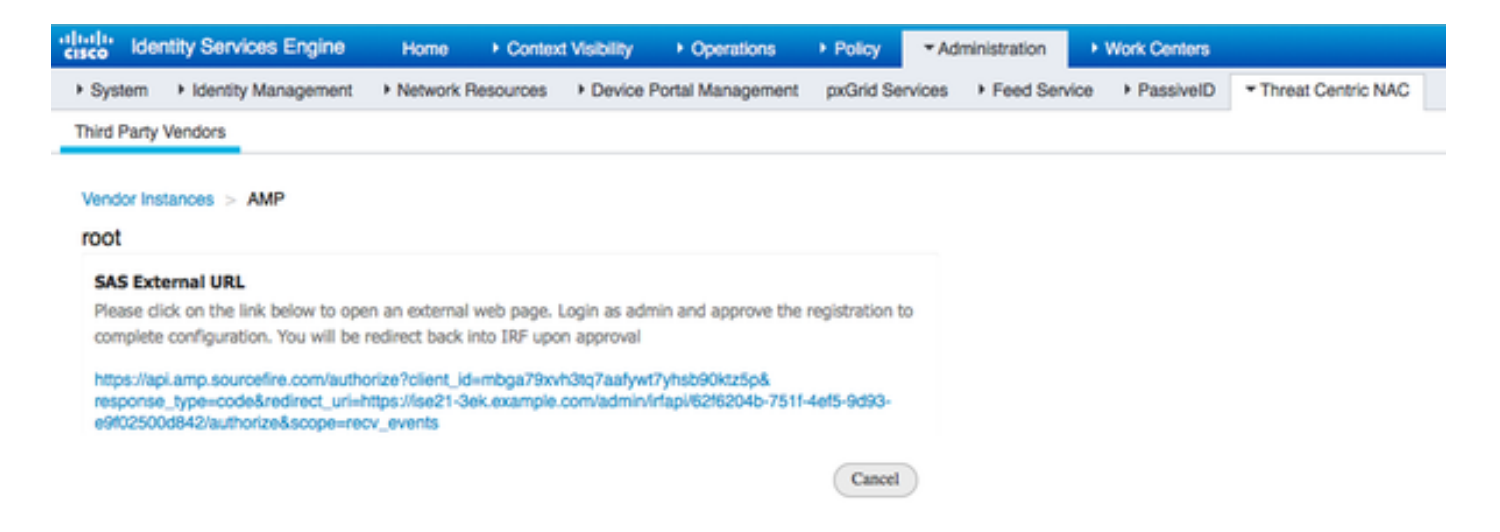

## 在Applications面板中按一下Allow以授權流事件匯出請求。執行此操作後,您將重定向回思科ISE

| Analysis • Outbreak Control • Reports Management                                                                                                    | Accounts      Search                                                                                                    |
|----------------------------------------------------------------------------------------------------|----------------------------------------------------------------------------------------------------|
| pplications the AMP Adaptor 62f6204b-751f-4ef5-9d93-e9f02500d842 (IRI tefense Center with URL of https://ise21-3ek.example.com/admii fapi/62f6204b-751f-4ef5-9d93-e9f02500d842/authorize, is equesting the following authorizations: Streaming event export. Allow Deny | Applications external to FireAMP, such as Sourcefire's Defense Center,<br>can be authorized to access your business' data.<br>Here an application is asking for your authorization to gain access to some<br>specific services. Review the requested authorizations and approve or<br>deny the request as appropriate.<br>Deny the request if you don't recognize the application or you did not<br>initiate this request for integration from the application.<br>Authorization can always be revoked at a later time from the FireAMP web<br>console, and the application completely deregistered from the system. |
| vent Export Groups All groups select<br>you are going to authorize the request, please select which<br>roups will have their events exported to this application:                                                                                                    | ed.                                                                                                    |
| went Export Groups All groups select<br>you are going to authorize the request, please select which<br>roups will have their events exported to this application:                                                                                                    | ed.<br>Search Groups                                                                                                    |
| went Export Groups All groups select<br>you are going to authorize the request, please select which<br>roups will have their events exported to this application:                                                                                                    | ed.<br>Search Groups<br>Audit<br>Audit Group for Cisco - ekorneyc                                                                                                    |
| vent Export Groups All groups select<br>you are going to authorize the request, please select which<br>roups will have their events exported to this application:                                                                                                    | ed.          Search Groups         Audit         Audit Group for Cisco - ekorneyc         Domain Controller         Domain Controller Group for Cisco - ekorneyc                                                                                                    |
| Vent Export Groups All groups select<br>you are going to authorize the request, please select which<br>roups will have their events exported to this application:                                                                                                    | ed. Search Groups Audit Audit Group for Cisco - ekomeyc Domain Controller Domain Controller Group for Cisco - ekomeyc Protect Protect Protect Group for Cisco - ekomeyc                                                                                                    |
| Vent Export Groups All groups select<br>you are going to authorize the request, please select which<br>roups will have their events exported to this application:                                                                                                    | ed.          Search Groups         Audit         Audit Group for Cisco - ekorneyc         Domain Controller         Domain Controller         Domain Controller         Protect         Protect Group for Cisco - ekorneyc         Server         Server         Server Group for Cisco - ekorneyc                                                                                                    |

選擇要監控的事件(例如,可疑下載、與可疑域的連線、執行的惡意軟體、Java危害)。介面卡例 項配置的摘要顯示在配置摘要頁面中。介面卡例項轉變為「已連線/活動」狀態。

| dentity Services Engine                                 | Home              | sibility               | Policy     Administration       | Work Centers    |                          |
|---------------------------------------------------------|-------------------|------------------------|---------------------------------|-----------------|--------------------------|
| System Identity Management                              | Network Resources | Device Portal Manageme | nt pxGrid Services + Feed Se    | rvice PassiveID | Threat Centric NAC     ■ |
| Third Party Vendors                                     |                   |                        |                                 |                 |                          |
| Vendor Instances<br>0 Selected<br>C Refresh + Add Trash | • G' Edit         |                        |                                 |                 | T Filter - O-            |
| Instance Name                                           | Vendor Name       | Туре                   | Hostname                        | Connectivity    | Status                   |
| AMP_THREAT                                              | AMP               | THREAT                 | https://api.amp.sourcefire.com  | Connected       | Active                   |
| QUALYS_VA                                               | Qualys            | VA                     | qualysguard.qg2.apps.qualys.com | Connected       | Active                   |

# 驗證

## 終端

通過PEAP(MSCHAPv2)連線到無線網路。

| Windows Security                                        | <b>—</b>  |
|---------------------------------------------------------|-----------|
| Network Authentication<br>Please enter user credentials |           |
| alice                                                   |           |
|                                                         | OK Cancel |

連線到客戶端調配門戶之後。

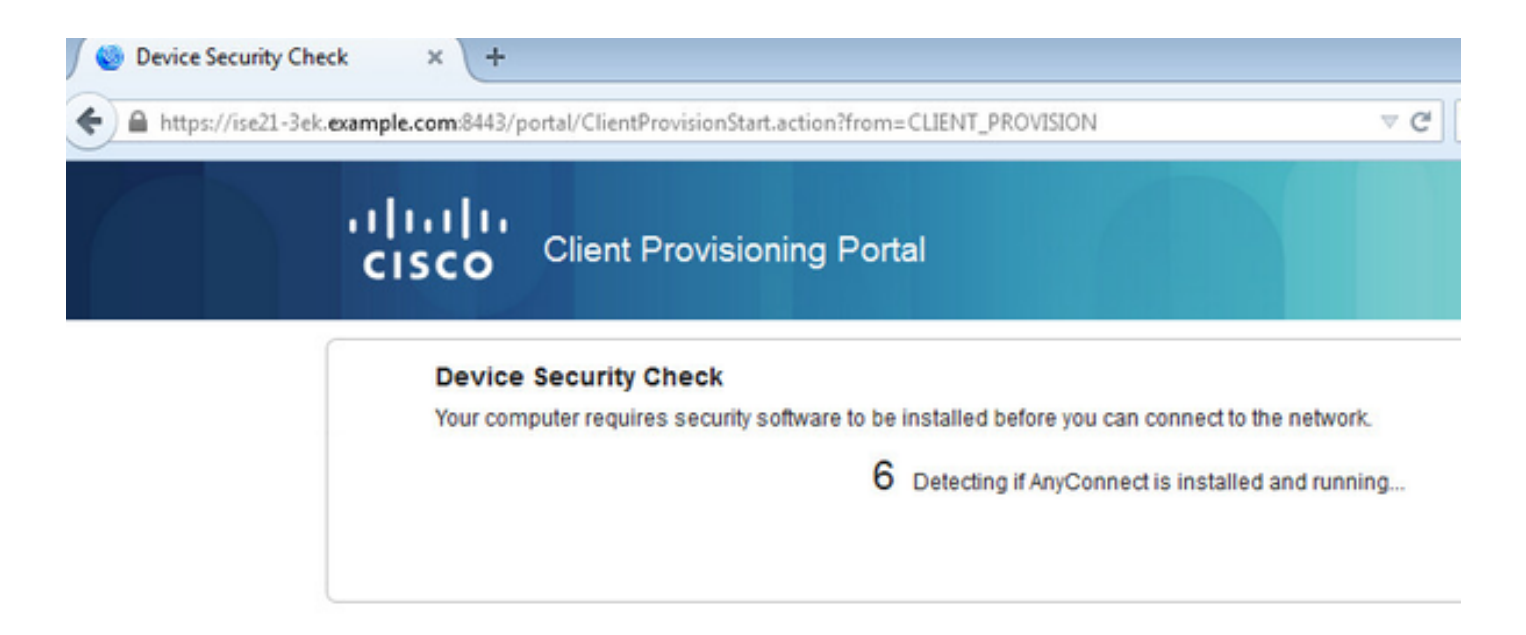

由於客戶端電腦上未安裝任何內容,因此ISE會提示AnyConnect客戶端安裝。

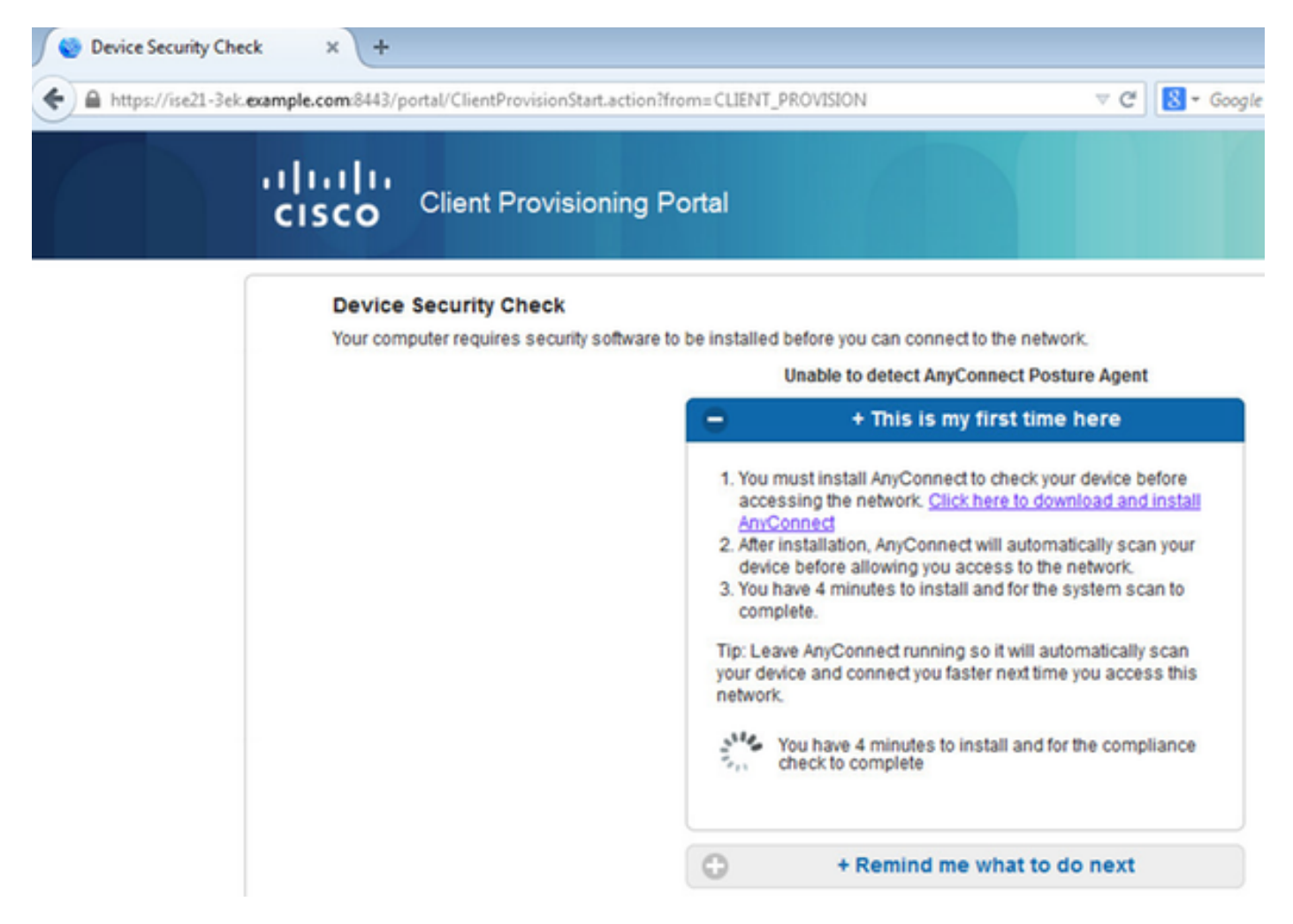

應從客戶端電腦下載並運行網路設定助理(NSA)應用程式。

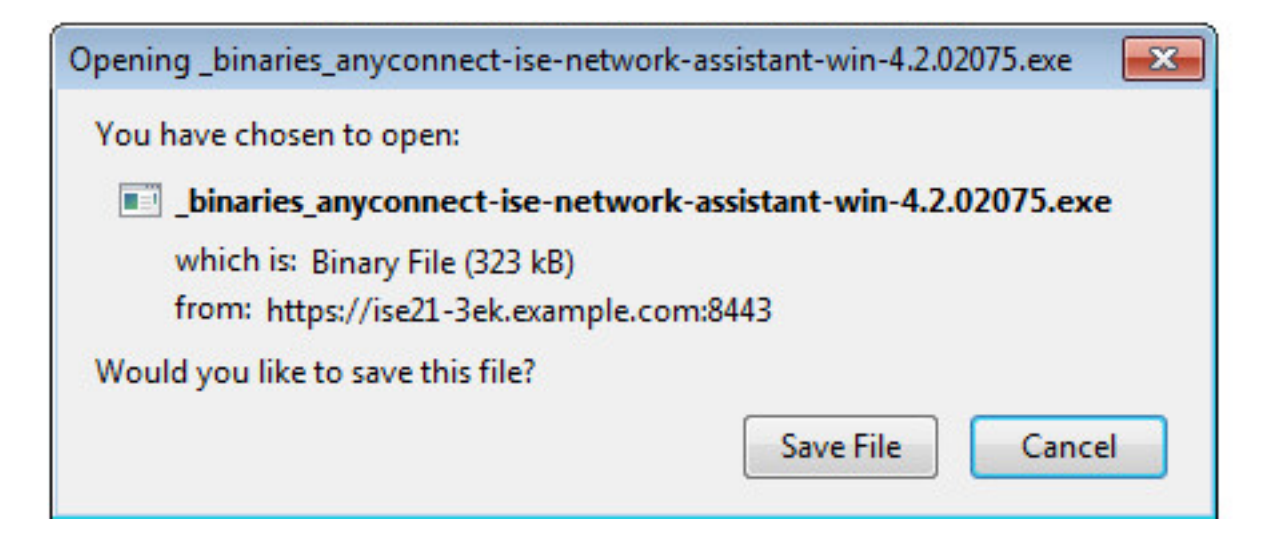

#### NSA負責安裝所需的元件和配置檔案。

| Network Setup Assistant |                                                                                                    |  |  |  |  |
|-------------------------|----------------------------------------------------------------------------------------------------|--|--|--|--|
| nhuhu<br>cisco          | Trusted and Secure Connection<br>You are connected to<br>ISE21-3ek.example.com                                                                                                    |  |  |  |  |
|                         | whose identity has been certified. Your<br>connection to this website is encrypted.<br>Connect Cancel<br>(c) 2014 Cisco Systems, Inc. Cisco, Cisco Systems and Cisco Systems logo are<br>registered trademarks of Cisco Systems, Inc and/or its affiliates in the U.S. and<br>certain other countries. |  |  |  |  |

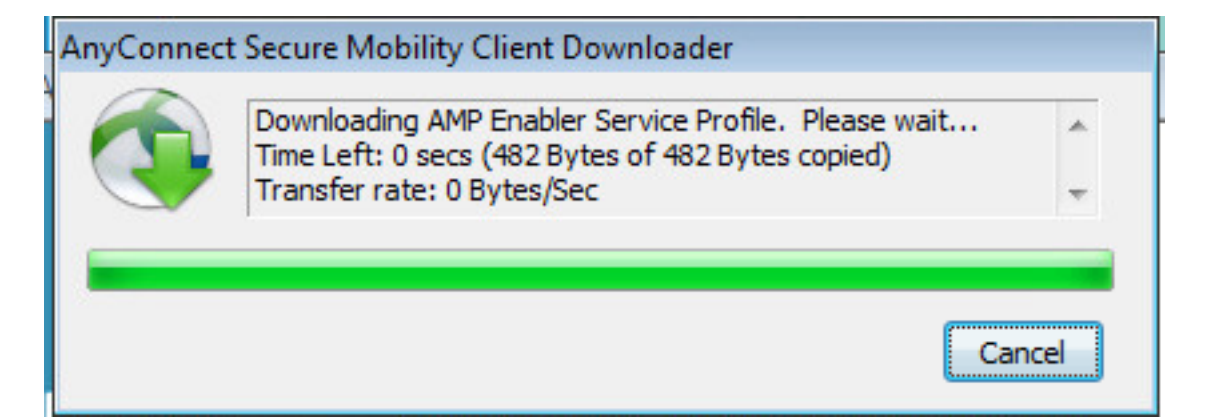

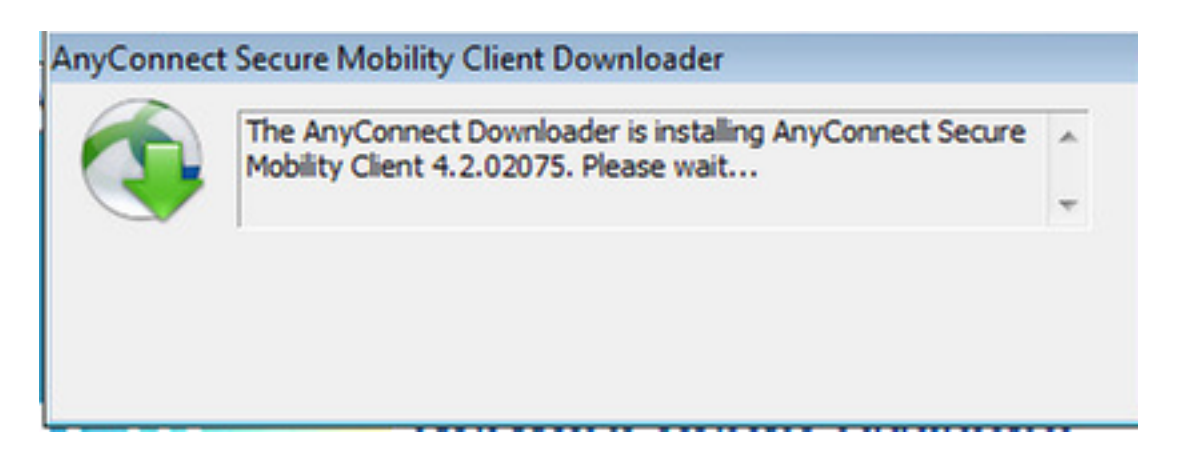

安裝完成後,AnyConnect狀態模組將執行合規性檢查。

| 🕙 Cisco AnyC  | onnect Secure Mobility Client                                                            |                 |
|---------------|------------------------------------------------------------------------------------------|-----------------|
|               | <b>System Scan:</b><br>Searching for policy server.<br>This could take up to 30 seconds. |                 |
|               | AMP Enabler:<br>Downloading AMP for Endpoints                                            |                 |
| <b>\$</b> ()  |                                                                                          | citado<br>cisco |
| S Cisco AnyCo | onnect Secure Mobility Client                                                            |                 |
|               | Scanning system<br>10%                                                                   |                 |
| <b>1</b>      | AMP Enabler:<br>Downloading AMP for Endpoints                                            |                 |
| A O           |                                                                                          | ahaha           |

當提供完全訪問許可權時,如果終端符合要求,則從AMP配置檔案中前面指定的Web伺服器下載並 安裝AMP。

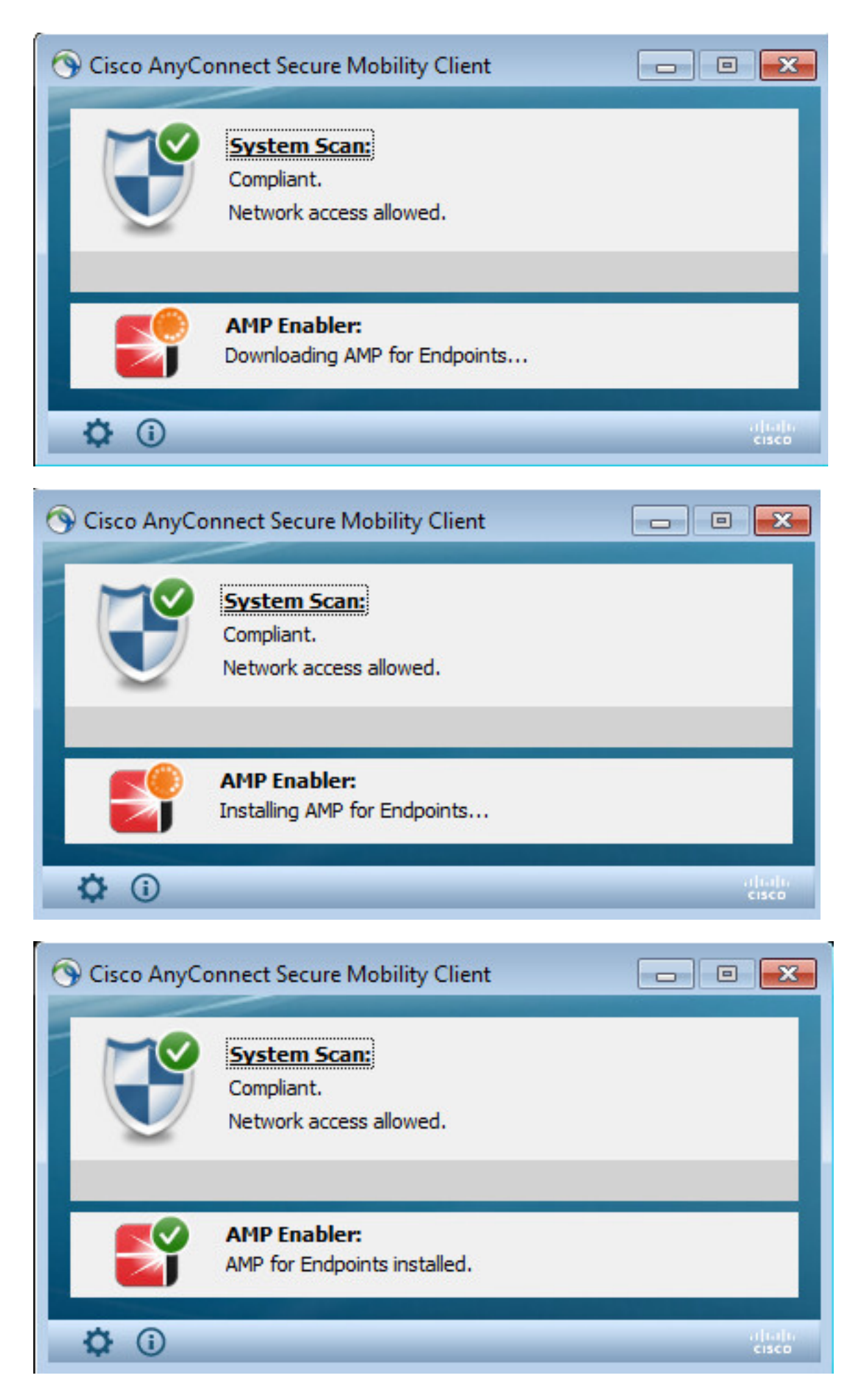

AMP聯結器顯示。

| SOURCE |                                |                                                |       |  |  |
|--------|--------------------------------|------------------------------------------------|-------|--|--|
|        | Scan                           | Now                                            |       |  |  |
|        | History                        |                                                |       |  |  |
|        | Jett                           | ingo                                           |       |  |  |
|        | Status:<br>Scanned:<br>Policy: | Connected<br>6/30/2016 5:07:27<br>Audit Policy | PM    |  |  |
|        |                                |                                                | About |  |  |

要測試AMP的實際應用,需要下載zip檔案中包含的Eicar字串。檢測到威脅並將其報告給AMP雲。

| Opening eicar_com.zip                                                                                                    | II not provide any help to remove these files                            |
|----------------------------------------------------------------------------------------------------|--------------------------------------------------------------------------|
| You have chosen to open:                                                                                                    | V scanner to seek such help.                                             |
| icar_com.zip                                                                                                    |                                                                          |
| which is: Compressed (zipped) Folder (184 bytes)<br>from: https://secure.eicar.org                                                                |                                                                          |
| What should Firefox do with this file?                                                                                                    |                                                                          |
| Open with Windows Explorer (default)                                                                                                    | eicarcom2.zip                                                            |
| ⊙ Şave File                                                                                                    | 300 01(5)                                                                |
| Do this <u>a</u> utomatically for files like this from now on.                                                                                    | eicarcom2.zip<br>308 Bytes                                               |
| OK Cancel                                                                                                    | SOURCE                                                                   |
| We understand (from the many emails we receive) that it might be o                                                                                | ifficult for you to Warning!                                             |
| After all, your scanner believes it is a virus infected file and does not<br>must refer to our standard answer concerning support for the test fi | allow you to acce                                                        |
| will not provide AV scanner specific support. The best source to get s<br>which you purchased.                                                    | uch information f swi9880a.zip.part has been detected as W32.EICAR.16g1. |
| Please contact the support people of your vendor. They have the req                                                                               | uired expertise to                                                       |
| Needless to say that you should have read the user's manual first be                                                                              | ore contacting th                                                        |
|                                                                                                    | G 2 of 2 O                                                               |

## AMP雲端

驗證可以使用AMP雲威脅控制面板的詳細資訊。

| cisco AMP for Ends                       | points selections (         | Installs Announcements & Support 7 days) | 7 Help 🛔 My Account  | t+ Log Out                          |
|------------------------------------------|-----------------------------|------------------------------------------|----------------------|-------------------------------------|
| Dashboard Analysis - Outbreak Cor        | trol - Reports Management - | Accounts - Search                        | 1                    | Q)                                  |
| Dashboard                                |                             |                                          | Group Filter Select  | Groups -                            |
| Overview Events Heat Map                 |                             |                                          |                      | Refresh Al 🗌 🗆 Auto Refresh 🛛 🕶     |
| Indications of Compromise                | Hosts Detecting Malware (7  | days)                                    | Hosts Detecting Net  | vork Threats (7 days)               |
| ekomeyo-PC.example.com 0 * Mark Resolved | Computer                    | Count                                    | Computer             | Count                               |
| Threat Detected                          | ekorneyc-PC.example.com     | 4                                        |                      | twork threat detections to display: |
|                                          | HARISHA-PC.example.com      | ,                                        |                      |                                     |
|                                          | Malware Threats (7 days)    |                                          | Network Threats (7 d | aya)                                |
|                                          | Detection Name              | Count                                    | Remote IP            | Count                               |
|                                          | W32.EICAR.16g1              | 5                                        |                      | twork threat detections to display. |
|                                          |                             |                                          |                      |                                     |

## 要獲取有關威脅、檔案路徑和指紋的詳細資訊,可以按一下檢測到惡意軟體的主機。

|                 | cisco AMP for E                      | Altestats Announcements & Support 7 Help & My Account (# Log Out 5 detections (7 days) |                         |  |  |  |  |
|-----------------|--------------------------------------|----------------------------------------------------------------------------------------|-------------------------|--|--|--|--|
|                 | Dashboard Analysis - Outb            | sak Control - Reports Management - Accounts - (Search Q)                               |                         |  |  |  |  |
| Overview Events | Heat Map                             |                                                                                        |                         |  |  |  |  |
| E Filter: (New) | Ð                                    | Sel                                                                                    | ect a Filter            |  |  |  |  |
| Event Type      | Threat Detected                      | + Group All Groups                                                                     | +                       |  |  |  |  |
| Filters         | Computer: e8e02e6a-a885-47ba-aeec-2a | 03bea4241                                                                              |                         |  |  |  |  |
| Sort            | Time 🗘                               | Not Subscribed •                                                                       | Reset Sove filter as    |  |  |  |  |
| ekorneyc-PC.ex  | ample.com detected 0M90PRx0.zlp.pa   | t as W32_EICAR.16g1 BY QY C. Quarantine: Not Seen                                      | 2016-06-30 16:27:30 UTC |  |  |  |  |
| File Detection  | Detection                            | T W32.DCAR.16g1                                                                        |                         |  |  |  |  |
| Connector Info  | Fingerprint (SHA-256)                | Y 2546dcff6e9eedad 0 *                                                                 |                         |  |  |  |  |
| Comments        | Flename                              | Y 0M90PRx0.zip.part                                                                    |                         |  |  |  |  |
|                 | Flepath                              | C1Users/admin/AppData/Local/Temp/0M90PRx0.zip.part                                     |                         |  |  |  |  |
|                 | File Size (bytes) 184                |                                                                                        |                         |  |  |  |  |
|                 | Parent Fingerprint (SHA-256)         | ¥ 3147bld832dx89c2 0 -                                                                 |                         |  |  |  |  |
|                 | Parent Filename                      | T firefox.exe                                                                          |                         |  |  |  |  |

# 要檢視或註銷ISE例項,您可以導航到Accounts > Applications

| AMP for Endpoints                                            | Installs<br>7 days) Announcements & Support ? Help 🍐 My Account (+ Log Out                                                                                                    |  |  |  |  |
|--------------------------------------------------------------|----------------------------------------------------------------------------------------------------|--|--|--|--|
| Dashboard Analysis - Outbreak Control - Reports Management - | Accounts • Search Q                                                                                                    |  |  |  |  |
| Applications                                                 | These are applications external to FireAMP, such as Sourcefire's Defense<br>Center, that you have authorized to access your business' data.                                                                                            |  |  |  |  |
| AMP Adaptor 4d4047dc-4791-477d-955f-6a0f182ae65b             | Here you can deauthorize registered applications, thus revoking their<br>access to specific functionality, or you can deregister the applications, thus<br>deauthorizing them and completely removing them from the FireAMP<br>system. |  |  |  |  |
| AMP Adaptor fe80e16e-cde8-4d7f-a836-545416ae56f4 IRF         | You can currently authorize Defense Center appliances to receive<br>streaming FireAMP events for integration with the Defense Center.                                                                                                  |  |  |  |  |
|                                                              |                                                                                                    |  |  |  |  |

在ISE本身上看到常規狀態流程,首先進行重定向以檢查網路合規性。只要終端符合要求,就會傳送CoA Reauth並分配具有PermitAccess的新配置檔案。

| the loss  | ly Services Engine   | Home + Cor       | must Visibility                | * Operations  | + Policy      | + Administration | + Work Cert    | 878 |                |                              |                                   |         |                   |        | License W         | iuming 📥 |
|-----------|----------------------|------------------|--------------------------------|---------------|---------------|------------------|----------------|-----|----------------|------------------------------|-----------------------------------|---------|-------------------|--------|-------------------|----------|
| * RADIUS  | TO-NAC Live Logs     | NCACS Report     | <ul> <li>Troublesho</li> </ul> | HE + Adaptive | Network Contr | çi               |                |     |                |                              |                                   |         |                   |        |                   |          |
| Live Logs | Live Sessions        |                  |                                |               |               |                  |                |     |                |                              |                                   |         |                   |        |                   |          |
|           |                      | Macorfigured     | Supplicants O                  |               | Maconfig      | ured Network Dev | toes O         |     | RAD            | US Drops Ø                   | Client Stopped Responds           |         |                   | Pepeat | Counter Ø         |          |
|           |                      | 0                | )                              |               |               | 0                |                |     |                | 14                           | 3                                 |         |                   |        | 0                 |          |
|           |                      |                  |                                |               |               |                  |                |     |                |                              |                                   | Refresh | Every 1 minute    | • Stow | Latest 20 records | ·w       |
| C Retreat | O Reset Repeat Cov   | na Z Export To - |                                |               |               |                  |                |     |                |                              |                                   |         |                   |        |                   |          |
| Time      |                      | Status           | Details                        | Repeat        | klentity      | En               | Di Inioq       |     | Endpoint P     | Authentication Policy        | Authorization Policy              | Alte    | vization Profiles |        | IP Address        |          |
| *         |                      |                  | 3                              |               | Identity      | 0                | 44.0014.80.48  | ×   | Endpoint Prof. | Authentication Policy        | Authorization Policy              | Am      | visation Profiles |        | P Address         | -        |
| 20.20     | 2016 05:50 18.728 PM | •                | a.                             |               | -             | CD-              | 4.0014 80.48   |     | Wedges?        | Default to Dott X to Default | Default >=> Compliant_Devices_A.  | Permi   | Access            |        | 10.62.148.26      |          |
| Jun 30    | 2018 05:49:25:479 PM |                  | 0                              |               | alce          | CD-              | 84.00.14.8D.48 |     | Windows?       | Default >> Dott X >> Default | Default >> Compliant, Devices, A. | Parts   | Access            |        |                   |          |
| Jun 30    | 2016 05:49:34:437 PM |                  |                                |               |               | GB               | 4.0014.80.48   |     |                |                              |                                   |         |                   |        |                   |          |
| Jun 30    | 2014 05:42:56:506 PM |                  |                                |               | alce          | 08               | A001480.48     |     | Windows?       | Default >> Dot1X >> Default  | Default >> Non_Compliant_Devic.   | AMP.)   | Profile           |        |                   |          |

要檢視檢測到的威脅,您可以導航到Context Visibility > Endpoints > Compressed Endpoints

| olarda<br>Ciacle | Identity Service | s Engine       | Home •0       | Context Visibility | Operations       | Policy             | Administration    | • Work Centers     |                                   |                        | License Warning 🔺 👘 |
|------------------|------------------|----------------|---------------|--------------------|------------------|--------------------|-------------------|--------------------|-----------------------------------|------------------------|---------------------|
| End              | points Network D | Devices        |               |                    |                  |                    |                   |                    |                                   |                        |                     |
|                  | Authentication   | BYOD           | Compliance    | Compromised 8      | indpoints Er     | dpoint Classificat | tion Guest        | Vulnerable Endpo   | ints                              |                        |                     |
|                  |                  |                |               |                    |                  |                    | _                 |                    |                                   |                        |                     |
|                  | COMPROM          | SED ENDP       | OINTS BY      | INCIDENTS          |                  |                    | CC                | OMPROMISED         | ENDPOINTS B                       | Y INDICATORS           |                     |
|                  | At endpoints CE  | nnected Discor | nected        |                    |                  |                    | A1+               | ndpoints Connected | Disconnected                      |                        |                     |
|                  |                  |                |               | _                  |                  |                    |                   |                    |                                   |                        |                     |
|                  |                  |                |               |                    |                  |                    |                   |                    |                                   |                        |                     |
|                  |                  |                |               |                    |                  |                    |                   |                    |                                   |                        |                     |
|                  |                  |                |               |                    |                  |                    |                   |                    |                                   |                        |                     |
|                  |                  |                |               |                    |                  |                    |                   |                    |                                   |                        |                     |
|                  | Unknown          | Insignificar   | t Distracti   | ng Painful         | Demaging         | Catastrophi        | 6                 | Unknown            | None                              | Low Medium             | n High              |
|                  |                  |                | IM            | PACT LEVEL         |                  |                    |                   |                    | LIKE                              | LY IMPACT LEVEL        |                     |
|                  |                  |                |               |                    |                  |                    |                   |                    |                                   | Rows/Page 2 •          | < <u>1 ₿</u> /1 ⊨ H |
| \$               | Refresh + Ac     | id 🔋 Trash =   | <b>G</b> Edit | ANC - Chang        | e Authorizaton + | Clear Threat       | & Vulnerabilities | Export * Import    | <ul> <li>MOM Actions +</li> </ul> | Revoke Certificate     |                     |
|                  | MAC Addres       | s IF Us        | imame         | IPv4 Add           | iress            | Threats            | Source            | т                  | hreat Severity                    | Logical NAD Location   | Connectivity        |
| ×                | MAC Address      |                |               |                    |                  | Threats            | Source            | •                  | Threat Severity                   |                        | Connectivity        |
|                  | C0:4A:00.14      | 180:48 alo     | 0             | 10.62.148          | .26              | Threat Detected    | AMP               | P                  | simful                            | Location#All Locations | Connected           |

如果選擇終端並導航到Threat頁籤,將顯示更多詳細資訊。

| dentity      | Services Engine                                                                                                    | Home | ▼Context Visibility | <ul> <li>Operations</li> </ul> | Policy | Administration | <ul> <li>Work Centers</li> </ul> |  |
|--------------|----------------------------------------------------------------------------------------------------|------|---------------------|--------------------------------|--------|----------------|----------------------------------|--|
| Endpoints I  | Network Devices                                                                                                    |      |                     |                                |        |                |                                  |  |
| Endpoints >  | C0:4A:00:14:8D:4B                                                                                                    |      |                     |                                |        |                |                                  |  |
| C0:4A:0      | 0:14:8D:4B                                                                                                    | ØØ   | 8                   |                                |        |                |                                  |  |
| Attrik       | MAC Address: C0:4A:00:14:8D:4B<br>Username: alice<br>Endpoint Profile: Windows7-Workstation<br>Current IP Address: 10.62.148.26<br>Location:<br>Attributes Authentication Threats Vulnerabilities |      |                     |                                |        |                |                                  |  |
| Threat Dete  | octed                                                                                                    |      |                     |                                |        |                |                                  |  |
| Type:        | Type: INCIDENT                                                                                                    |      |                     |                                |        |                |                                  |  |
| Severity:    | Severity: Painful                                                                                                    |      |                     |                                |        |                |                                  |  |
| Reported by  | Reported by: AMP                                                                                                    |      |                     |                                |        |                |                                  |  |
| Reported at: | 2016-06-30 11:27:4                                                                                                    | 8    |                     |                                |        |                |                                  |  |

當檢測到終端的威脅事件時,您可以在「受危害的終端」頁面上選擇終端的MAC地址並應用ANC策略(如果已配置,例如隔離)。 或者,您可以發出「更改授權」以終止會話。

| there identity Services Engine Home Context Vo                      | ability + Operations + Policy + Admin              | North Conten                     |                 |                               |              |          |                | License     |
|---------------------------------------------------------------------|----------------------------------------------------|----------------------------------|-----------------|-------------------------------|--------------|----------|----------------|-------------|
| Endports Network Devices                                            |                                                    |                                  |                 |                               |              |          |                |             |
| Authentication BYDD Compliance Comp                                 | romised Endpoints Endpoint Classification          | Quest Vulnerable 8               | Indpoints       |                               |              |          |                |             |
| COMPROMISED ENDPOINTS BY INCID<br>At experts   Consolid   Decencied | ENTS                                               | COMPROMIS<br>At angleinis   Care | ED ENDPOINTS B  | Y INDICATORS                  |              |          |                |             |
| Unknown Insignificant Distracting<br>MPACT LP                       | Deends Demograp Catalographic<br>VEL               | Unknown                          | None LN2        | Lear Media<br>LY MARKET LEVEL | n Ha         |          |                |             |
| 1 Selected                                                          |                                                    |                                  |                 |                               |              |          | Rows/Page      | 5 M H H H   |
| Chefrein + Add BTresh - GEBR ANC -                                  | Change Authorization = Clear Threads & Vulne       | erabilities Export * im          | MOM Actions *   | Revoke Certificate            |              |          |                |             |
| O MAC Address Username I                                            | CoA Session Results                                | Source                           | Threat Severity | Logical NAD Location          | Connectivity | Hostname | Identity Group | Endpoint OS |
| × MAC ADDress                                                       | CoA Session Terminate                              | Dourse                           | Treat Severity  |                               | Connectivity |          |                |             |
| O 24.77.50.30 CF 20 NostWildev-PC ava                               | CoA SAnet Session Query<br>CoA Sanet Session Query | AMP                              | Paintul         | Location#All Locations        | Deconnected  |          | Workstation    |             |
| CO-44.0014 (SD-48) allow                                            | CoA Session termination with port shuldown         | AMP                              | Pantul          | Location#All Locations        | Connected    |          | Workstation    |             |

如果選擇了CoA Session Terminate,ISE會傳送CoA Disconnect,客戶端將失去對網路的訪問許可權。

| <b></b> |       |       |
|---------|-------|-------|
| Othor   | Attri | hutoc |
| oulei   | ~~~   | Dutes |
|         |       |       |

| ConfigVersionId          | 72                                        |
|--------------------------|-------------------------------------------|
| Acct-Terminate-Cause     | Admin Reset                               |
| Event-Timestamp          | 1467305830                                |
| NetworkDeviceProfileName | Cisco                                     |
| Device CoA type          | Cisco CoA                                 |
| Device CoA port          | 1700                                      |
| NetworkDeviceProfileId   | 403ea8fc-7a27-41c3-80bb-27964031a08d      |
| IsThirdPartyDeviceFlow   | false                                     |
| AcsSessionID             | cfec88ac-6d2c-4b54-9fb6-716914f18744      |
| Network Device Profile   | Cisco                                     |
| Location                 | Location#All Locations                    |
| Device Type              | Device Type#All Device Types              |
| Device IP Address        | 10.62.148.120                             |
| CiscoAVPair              | audit-session-id=0a3e9478000009ab5775481d |

# 疑難排解

若要在ISE上啟用調試,請導航到Administration > System > Logging > Debug Log Configuration,選擇TC-NAC Node,並將**Log Level** of TC-NAC元件更改為**DEBUG** 

| dentity Services Engine                                                           | Home  Context Visibility  Operations  Policy  Administration  Work Centers                                              |  |  |  |  |  |
|-----------------------------------------------------------------------------------|----------------------------------------------------------------------------------------------------|--|--|--|--|--|
| * System + Identity Management                                                    | Network Resources     Device Portal Management     pxGrid Service     Paed Service     PassiveID     Threat Centric NAC |  |  |  |  |  |
| Deployment Licensing + Certificat                                                 | Logging Maintenance Upgrade Backup & Restore + Admin Access + Settings                                                  |  |  |  |  |  |
| Local Log Settings Node List > ISE21-3ek.example.com<br>Debug Level Configuration |                                                                                                    |  |  |  |  |  |
| Logging Categories                                                                | / Edit CReset to Default                                                                                                |  |  |  |  |  |
| Message Catalog                                                                   | Component Name   Log Level Description                                                                                  |  |  |  |  |  |
| Debug Log Configuration                                                           | TC-NAC 0                                                                                                    |  |  |  |  |  |
| Collection Filters                                                                | O TC-NAC DEBUG TC-NAC log messages                                                                                      |  |  |  |  |  |

要檢查的日誌 — irf.log。您可以直接從ISE CLI對其進行跟蹤:

2016-06-30 18:27:48,617 DEBUG [IRF-AMQP-Dispatcher-Notification-0][] cisco.cpm.irf.amqp.NotificationDispatcher:processDelivery:53 -::: com.cisco.cpm.irf.service.IrfNotificationHandler\$MyNotificationHandler@3fac8043 Message{messageType=NOTIFICATION messageId=THREAT content='{:c0:4a 00:14:8d:4b[{" ":{"Impact\_Qualification":""},"":1467304068599vendor"AMP""":"**Threat Detected**"}]}', priority=0, timestamp=Thu Jun 30 18:27:48 CEST 2016, amqpEnvelope=Envelope(deliveryTag=79, redeliver=false exchange=irf.topic.events routingKey=irf.events.threat), ampProperties=#contentHeader<basic>(content-type=application/json content-encoding=null headts=null headts=null rement-mode=null priority=0, correlation-id=null EVENT timestamp=null type=NOTIFICATION user-id=null app-id=fe80e16e-cde8-4d7f-a836-545416ae56f4, cluster-id=null)} 2016-06-30 18:27:48,617 DEBUG [IRF-AMQP-Dispatcher-Notification-0][] cisco.cpm.irf.service.IrfNotificationHandler:handle:140 -:::: -Message{messageType=NOTIFICATION messageId=THREAT\_EVENT content='{"c0:4a:00:14:8d:4b":[{" ":{"Impact\_Qualification":"**Paulse**"},"":1467304068599vendor"**AMP**", "":Threat Detected"}]}', priority=0, timestamp=Thu Jun 30 18:27:48 CEST 2016, amqpEnvelope=Envelope(deliveryTag=79, redeliver=false exchange=irf.topic.events routingKey=irf.events.threat), amgpProperties=#contentHeader<basic>(content-type=application/json content-encoding=null headts=null delivery-mode=null priority=0, correlation-id=null reply - to=null timestamp=null type=NOTIFICATION user-id=null app-id=fe80e16e-cde8-4d7f-a836-545416ae56f4, cluster-id=null)} 2016-06-30 18:27:48,617 DEBUG [IRF-AMQP-Dispatcher-Notification-0][] cisco.cpm.irf.amqp.NotificationDispatcher:processDelivery:59 -::::: - 545416 Envelope(deliveryTag=79, redeliver=false exchange=irf.topic.events routingKey=irf.events.threat)#contentHeader<basic>content-type=application/json contentencoding=null headers=null delivery-mode=null priority=0, correlation-id=null reply-to=null expiration=null message-id=THREAT\_EVENT timestamp=null type=NOTIFICATION user-id=null appid=fe80e16e-cde8-4d7f-a88836-a556, id= 2016-06-30 18:27:48,706 DEBUG [IRF-EventProcessor-0][] cisco.cpm.irf.service.IrfEventProcessor:parseNotification:221 -:::: -Message{messageType=NOTIFICATION messageId=THREAT\_EVENT content='{"c0:4a:00:14:8d:4b":[{" ":{"Impact\_Qualification":""},"":1467304068599vendor"AMP""":Threat Detected"}]}', priority=0, timestamp=Thu Jun 30 18:27:48 CEST 2016, amqpEnvelope=Envelope(deliveryTag=79, redeliver=false exchange=irf.topic.events routingKey=irf.events.threat), amgpProperties=#contentHeader<basic>(content-type=application/json content-encoding=null headts=null delivery-mode=null priority=0, correlation-id=null reply - to=null timestamp=null type=NOTIFICATION user-id=null app-id=fe80e16e-cde8-4d7f-a836-545416ae56f4, cluster-id=null)}

#### 有關威脅的資訊將傳送到PAN

2016-06-30 18:27:48,724 DEBUG [IRF-EventProcessor-0][] cisco.cpm.irf.service.IrfEventProcessor:storeEventsInES:366 -:::: - PAN - **c0:4a:00:14:8d:4b** {incident={Impact\_Qualification=Pain},time-amp=1467304068599=PAN Title=}